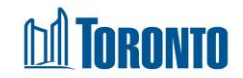

# Program Queue History Screen

Updated on February 2018

# Home > Program Management – Search > Service Queue> Queue History

# **Business Purpose:**

The **Program Management (Queue History)** page displays the last 24 hours of resolved service demands.

## How to:

- From the Program Management Search screen, click the Incoming & Holds count of the Program you want to access to display the Program's Service Queue listing screen.
- 2. Click the Queue History option from the Client Navigator.
- 3. For each client history queue record, the Client No., Name, Client Status, Referral Time, Completion Time, Travel Time and Referred To are displayed.
- **4.** The column headings can be clicked to sort the records. (For example, when you click on the **Referral Time**, the history queue records will be sorted in ascending or descending order.)

## **Important Notes:**

 Once a bed has been held by the destination program for the client, the source program's referral record will be moved from the Service Queue to the Queue History and will show a Client Status of "En Route (Bed held)[x]" where x is the number of declined offers if they exist

| Navigator                |                   |                        | Prog                | ram Management - Stre | ets to Homes Assessme | ent and Referra    | al Centre - Service Program                                    |         |
|--------------------------|-------------------|------------------------|---------------------|-----------------------|-----------------------|--------------------|----------------------------------------------------------------|---------|
| Streets to Homes         | Back to Proc      | orams                  |                     | -                     |                       |                    | -                                                              |         |
| Assessment and Referral  |                   |                        |                     |                       |                       |                    |                                                                |         |
| Centre - Service Program | Nightly H         | listory (last 24 h     | ours)               |                       |                       |                    |                                                                |         |
| (11/96)                  |                   |                        |                     |                       |                       |                    | 1                                                              |         |
| General                  |                   |                        |                     |                       |                       |                    |                                                                | I Excel |
| Queue                    | 2 items found,    | , displaying all items |                     |                       |                       |                    |                                                                |         |
| Service Queue            | <b>Client No.</b> | Name                   | Client Status       | Referral Time         | Completion Time       | <b>Travel Time</b> | Referred To                                                    |         |
| Queue History            | 28880             | Avera, Sean            | Referral Accepted   | 2018/03/06 10:00 AM   | 2018/03/06 10:10 AM   | 00:15              | Cornerstone Place                                              |         |
| Clients                  | 107005            | Null Charles           |                     | 2010/ 2/05 01 22 04   | ,,                    |                    |                                                                |         |
| Incidents                | 497995            | Nothum, Stacy          | En Route (Bed heid) | 2018/03/06 01:23 PM   |                       |                    | Streets to Homes Assessment and Referral Centre - Respite Prog | ,ram    |
| Service Restrictions     | 2 items found,    | , uisplaying all items |                     |                       |                       |                    |                                                                |         |

 After an intake is completed at the destination program in the source and destination program's Queue History, the client is shown with a Client Status of "Referral Accepted".

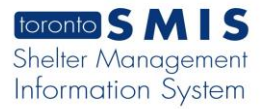

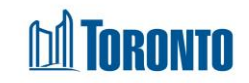

## Source Program:

| Nightly Hist   | tory (last 24 hours) |                   |                     |                     |             |                                   |     |
|----------------|----------------------|-------------------|---------------------|---------------------|-------------|-----------------------------------|-----|
|                |                      |                   |                     |                     |             |                                   | × E |
| ne item found. |                      |                   |                     |                     |             |                                   |     |
| Client No.     | Name                 | Client Status     | Referral Time       | Completion Time     | Travel Time | Referred To                       |     |
| 32953          | Abdur, Sanford       | Referral Accepted | 2018/02/12 03:21 PM | 2018/02/12 03:21 PM | 00:00       | Fort York Extreme Weather Program |     |

# **Destination Program:**

| Nightly Hi     | story (last 24 hours) |                              |                     |                        |                    |                                         |
|----------------|-----------------------|------------------------------|---------------------|------------------------|--------------------|-----------------------------------------|
|                |                       |                              |                     |                        |                    | X Exce                                  |
| 4 items found, | displaying all items. |                              |                     |                        |                    |                                         |
| Client No.     | Name                  | Client Status                | Referral Time       | <b>Completion Time</b> | <b>Travel Time</b> | Referred To                             |
| 326965         | Barrie, Brett [2]     | Rejected (No Beds Available) | 2018/02/12 11:21 AM | 2018/02/12 01:46 PM    | 03:45              | Family Residence - Main                 |
| 13851          | Alley, Corene         | Referral Accepted            | 2018/02/12 02:22 PM | 2018/02/12 03:20 PM    | 00:57              | University Settlement - Out of the Cold |
| 82953          | Abdur, Sanford        | Referral Accepted            | 2018/02/12 03:21 PM | 2018/02/12 03:21 PM    | 00:00              | Fort York Extreme Weather Program       |
| 500419         | FJoneson, FJones      | Withdrawn                    |                     | 2018/02/12 11:59 AM    |                    |                                         |
| 500419         | FJoneson, FJones      | Withdrawn                    |                     | 2018/02/12 11:59 AM    |                    |                                         |

Once a referral has been rejected by the destination program for the client, the client's referral record will be moved from the Service Queue to the Queue History and will show a Client Status of "Rejected (<Rejection Reason>)".

|                   |                       | Progr                        | am Management - Family Re | esidence - Main     |             |                                 |
|-------------------|-----------------------|------------------------------|---------------------------|---------------------|-------------|---------------------------------|
| Bask to Program   | -                     |                              |                           |                     |             |                                 |
| Service Que       | eue                   |                              |                           |                     |             |                                 |
| $\overline{}$     |                       |                              |                           |                     | Last Up     | odated : 2018/02/12 01:48:23 PM |
| Sanvisa Quau      | List is ompty         |                              |                           |                     |             |                                 |
| Service Queue     | e List is empty.      |                              |                           |                     |             |                                 |
|                   |                       |                              |                           |                     |             |                                 |
|                   |                       |                              |                           |                     |             |                                 |
|                   |                       |                              |                           |                     |             |                                 |
|                   |                       | Progr                        | am Management - Family Re | esidence - Main     |             |                                 |
| Back to Progr     | ams                   | -                            |                           |                     |             |                                 |
| Nightly Hi        | story (last 24 hours) | 5                            |                           |                     |             |                                 |
|                   | , (                   | 4                            |                           |                     |             |                                 |
|                   |                       |                              |                           |                     |             | Excel                           |
| One item found    |                       |                              |                           |                     |             |                                 |
| <b>Client No.</b> | Name                  | Client Status                | Referral Time             | Completion Time     | Travel Time | Referred To                     |
| 326965            | Barrie, Brett [2]     | Rejected (No Beds Available) | 2018/02/12 11:21 AM       | 2018/02/12 01:46 PM | 03:45       | Family Residence - Main         |
| One item found    |                       |                              |                           |                     |             |                                 |

4. Once a client withdraw or staff closeout action is processed at the destination program, the client's referral record will be moved from the Service Queue to the Queue History and will show a Client Status of "Withdrawn" or "Staff Closeout".

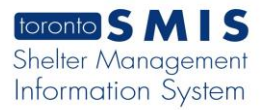

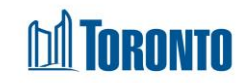

#### Client Withdraw:

| Nightly H     | istory (last 24 ho    | 13                              |                        |                        |       |                                                              |
|---------------|-----------------------|---------------------------------|------------------------|------------------------|-------|--------------------------------------------------------------|
|               |                       |                                 |                        |                        |       | I Exce                                                       |
| 5 items found | displaying all items. |                                 | D ( 17                 | 0 1.1 71               |       |                                                              |
| Client No.    | Name                  | Client Status                   | Referral Time          | Completion Time        | Time  | Referred To                                                  |
| 326965        | Barrie, Brett [2]     | Rejected (No Beds<br>Available) | 2018/02/12 11:21<br>AM | 2018/02/12 01:46 PM    | 03:45 | Family Residence - Main                                      |
| 13851         | Alley, Corene         | Referral Accepted               | 2018/02/12 02:22 PM    | 2018/02/12 03:20 PM    | 00:57 | University Settlement - Out of the Cold                      |
| 82953         | Abdur, Sanford        | Referral Accepted               | 2018/02/12 03:21 PM    | 2018/02/12 03:21 PM    | 00:00 | Fort York Extreme Weather Program                            |
| 433788        | Aben, Peggie          | No Show                         | 2018/02/12 03:20 PM    | 2018/02/12 05:51 PM    |       | Fred Victor Bethlehem United Special Circumstance<br>Program |
| 500419        | FJoneson,<br>Elones   | Withdrawn                       | >                      | 2018/02/12 11:59<br>AM |       |                                                              |
| 5 items found | displaying all items. |                                 |                        |                        |       |                                                              |

## Staff Closeout:

|                              |                               |                              |                     |                     |             | X                                         |
|------------------------------|-------------------------------|------------------------------|---------------------|---------------------|-------------|-------------------------------------------|
| 5 items found,<br>Client No. | displaying all items.<br>Name | Client Status                | Referral Time       | Completion Time     | Travel Time | Referred To                               |
| 205170                       | Bergholm, Claud               | Referral Accepted            | 2018/01/10 02:47 PM | 2018/01/10 02:56 PM | 00:10       | Barrett House                             |
| 203557                       | Cannavo, Florentino           | Referral Accepted            | 2018/01/10 01:50 PM | 2018/01/10 01:55 PM | 00:08       | Birchmount Residence                      |
| 14855                        | Lamm, Deneen                  | Referral Accepted            | 2018/01/10 02:03 PM | 2018/01/10 02:07 PM | 00:04       | University Settlement - Out of the Cold   |
| 29965                        | Kardos, Ophelia               | Rejected (No Beds Available) | 2018/01/10 03:18 PM | 2018/01/10 03:21 PM | 00:03       | Homes First Society - Scarborough Shelter |
| 75314                        | Slaney, Helga                 | Staff Closeout               |                     | 2018/01/10 03:37 PM | 00:00       |                                           |
| 320757                       | Amoroso, Stacy                | Withdrawn                    |                     | 2018/01/10 03:31 PM |             |                                           |

 Once a client has been admitted, the client's referral record will be moved from the Service Queue to the Queue History and will show a Client Status of "Admitted".

| toronto SMI                                        | S                                                   |                                   | Shelter:<br>User: | JJJJJ, Lin     | da              | Home My Tasks Repo<br>Client Program | ts Administration Help Logout<br>Facility Shelter Head Office |
|----------------------------------------------------|-----------------------------------------------------|-----------------------------------|-------------------|----------------|-----------------|--------------------------------------|---------------------------------------------------------------|
| Navigator<br>Cornerstone Place<br>(11971)          | Back to Programs                                    | _                                 | Program M         | Aanagement - C | omerstone Place |                                      |                                                               |
| General<br>Queue<br>Service Queue<br>Oueue History | Nightly History (last :<br>5 items found, displayin | rg all items.                     | <b>D</b> (        | 1.97           |                 |                                      |                                                               |
| Clients                                            | Name<br>Chap John                                   | Withdrawa                         | Refe              | erral lime     | Completion Time | Travel Time                          | Referred To                                                   |
| Service Restrictions                               | Chan, John                                          | Withdrawn                         | 02:00             |                | 02:35 PM        | 23:40                                | Cornerstone Place                                             |
| Complaints                                         | Chan, Tim                                           | Rejected (Highly Intoxicated) [4] | 02:10             | 8 PM           | 02:30 PM        | 23:34                                | Cornerstone Place                                             |
| Staff<br>Dashboard                                 | Chan, John                                          | Referral Accepted [7]             | 01:5              | 8 PM           | 02:06 PM        | 00:07                                | Cornerstone Place                                             |
| Statistics                                         | Cheuna, John                                        | Admitted                          | 01:49             | 9 PM           | 01:52 PM        | 00:03                                | Cornerstone Place                                             |
| Occupancy                                          | Cheung, John                                        | Referral Accepted [3]             | 01:44             | 8 PM           | 01:49 PM        | 00:00                                | Cornerstone Place                                             |
| Occupancy - Unique<br>Clients                      | 5 items found, displaying                           | ng all items.                     |                   |                |                 |                                      |                                                               |

6. Once a client have exceeded the initial hold time for a referral or if client's service intake reaches the end date, it will be automatically expired from the queue and the client's referral record will be moved from the Service Queue to the Queue History and will show a Client Status of "No Show" or "Auto Expired Intake"

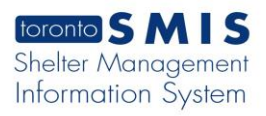

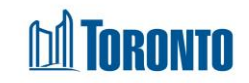

# No Show Status

|                              |                               |                                 |                        |                        |                | 12                                                           |
|------------------------------|-------------------------------|---------------------------------|------------------------|------------------------|----------------|--------------------------------------------------------------|
| 5 items found,<br>Client No. | displaying all items.<br>Name | Client Status                   | Referral Time          | Completion Time        | Travel<br>Time | Referred To                                                  |
| 326965                       | Barrie, Brett [2]             | Rejected (No Beds<br>Available) | 2018/02/12 11:21<br>AM | 2018/02/12 01:46 PM    | 03:45          | Family Residence - Main                                      |
| 13851                        | Alley, Corene                 | Referral Accepted               | 2018/02/12 02:22 PM    | 2018/02/12 03:20 PM    | 00:57          | University Settlement - Out of the Cold                      |
| 82953                        | Abdur, Sanford                | Referral Accepted               | 2018/02/12 03:21 PM    | 2018/02/12 03:21 PM    | 00:00          | Fort York Extreme Weather Program                            |
| 433788                       | Aben, Peggie                  | No Show                         | 2018/02/12 03:20 PM    | 2018/02/12 05:51 PM    |                | Fred Victor Bethlehem United Special Circumstance<br>Program |
| 500419                       | FJoneson,<br>FJones           | Withdrawn                       |                        | 2018/02/12 11:59<br>AM |                |                                                              |

# Auto Expired Intake Status

| Nightly Hist              | tory (last 24 hours) | )             |               |                 |             |                    |
|---------------------------|----------------------|---------------|---------------|-----------------|-------------|--------------------|
|                           |                      |               |               |                 |             | 24                 |
|                           |                      |               |               |                 |             |                    |
| e item found.<br>ient No. | Name                 | Client Status | Referral Time | Completion Time | Travel Time | <b>Referred To</b> |